## Instructions on how to view the live feed of Hamilton United

Open Google Chrome and visit <u>https://mnms-slforretaila.marchnetworks.com/web/login</u>

See the steps below if you're connecting to the viewing portal for the first time.

Step 1: you will see the connection is not private (this is due to a certificate issue that is being address)

| hilton Security - Hamilton Uni X I Privace error X +                                                                                                    | Click Advanced                                                     |
|----------------------------------------------------------------------------------------------------|--------------------------------------------------------------------|
| C 🔺 Not secure   mnms-slforret ila.marchnetworks.com/web/video/30244 🖈                                                                                                    | illton Security - Hamilton Uni 🗙 📀 Privaci error X +               |
| Your connection is not private   Attackers might be trying to steal your information from mnms-   slforretal a.marchnetworks.com (for example, passwords, messages, or credit cards).   Learn mare   NET::ERR_CERT_AUTHORITY_INVALID   Advanced | C A Not secure mmms-slforretaila.marchnetworks.com/web/video/30244 |

Step 2: the advanced message below pops up and gives you the option to **Proceed to the URL**, click the URL to be directed to the URL

I

| slforretaila.marchnetworks.com                                             | (for example, passwords, messag                             | les, or credit cards).  |
|----------------------------------------------------------------------------|-------------------------------------------------------------|-------------------------|
| NET::ERF_CERT_AUTHORITY_INVALID                                            |                                                             |                         |
| Hide advanced                                                              |                                                             | Back to safety          |
| This se ver could not prove that it                                        | is <b>mnms-slforretaila.marchnetv</b>                       | vorks.com; its security |
| certificate is not trusted by your c<br>miscorfiguration or an attacker in | omputer's operating system. This recepting your connection. | may be caused by a      |
| Proceed to mpms-slforretaila marchne                                       | works.com (unsafe)                                          |                         |
| rioceed to minis-silon etalla.marchile                                     | works.com (unsare)                                          |                         |

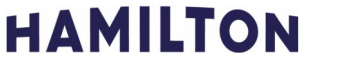

## Step 3: enter username and password

| Password: Hamsafe                |                                  |  |
|----------------------------------|----------------------------------|--|
| Security - Hamilton Uni 🗙 💖 Comm | nand Web × +                     |  |
| A Not secure   mnms-slforret     | aila.marchretworks.com/web/login |  |
|                                  | Cogin                            |  |

Step 4: Enjoy viewing. (Requesting viewing could take a few seconds)

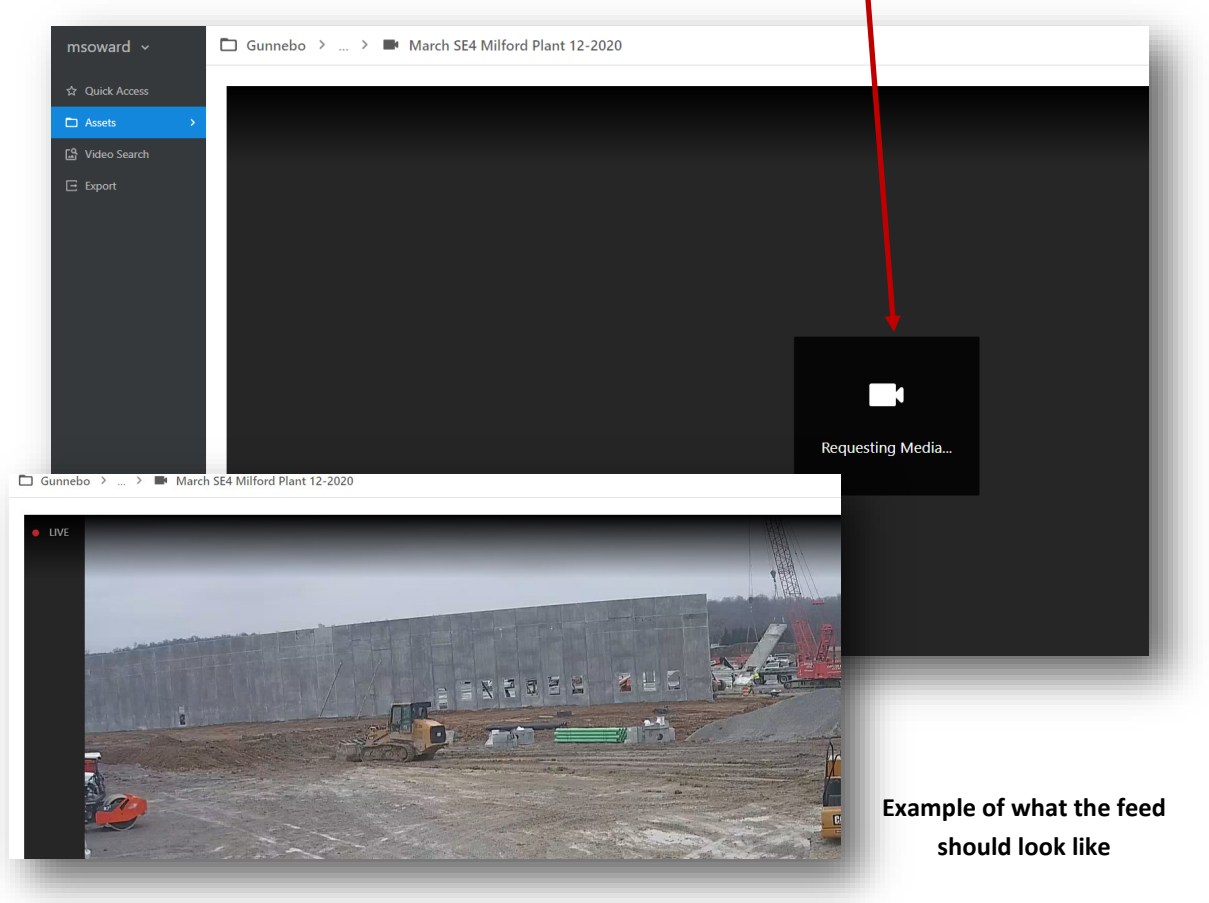

HAMILTON